# FAQ

# Securities Market

25 มิถุนายน 2564

| Gross Settlement1                                                                |
|----------------------------------------------------------------------------------|
| Trade Amendment, Trade Adjustment, Give-up/Take-up และ NVDR Adjustment Extension |
| ้ค่าความเสี่ยงในระบบการชำระราคาและส่งมอบหลักทรัพย์ประจำวัน Early Warning (EWS)   |
| เงินกองทุนทดแทนความเสียหายในระบบชำระราคาและส่งมอบหลักทรัพย์ (Clearing Fund)9     |
| การซื้อเพื่อส่งมอบหลักทรัพย์ที่ผิดนัด (Buy-in)                                   |
| ผิดนัดส่งมอบหลักทรัพย์ ( Securities default)                                     |
| การยืมและให้ยืมหลักทรัพย์ (SBL)12                                                |

#### FAQ

| Gross Settlement1                                                                |
|----------------------------------------------------------------------------------|
| Trade Amendment, Trade Adjustment, Give-up/Take-up และ NVDR Adjustment Extension |
| ้ค่าความเสี่ยงในระบบการชำระราคาและส่งมอบหลักทรัพย์ประจำวัน Early Warning (EWS)   |
| เงินกองทุนทดแทนความเสียหายในระบบชำระราคาและส่งมอบหลักทรัพย์ (Clearing Fund)9     |
| การซื้อเพื่อส่งมอบหลักทรัพย์ที่ผิดนัด (Buy-in)                                   |
| ผิดนัดส่งมอบหลักทรัพย์ ( Securities default)                                     |
| การยืมและให้ยืมหลักทรัพย์ (SBL)12                                                |

#### FAQ

#### FAQ: Gross Settlement

- Q1: กรณีสมาชิกต้องการชำระราคาแบบ Gross Settlement กับ TCH สมาชิกต้องดำเนินการอย่างไร
- Ans: (1) สมาชิกต้องตรวจสอบว่ารายการของสมาชิกเป็นไปตามเงื่อนไขการทำรายการ Gross Settlement ดังต่อไปนี้หรือไม่
  - เป็นรายการซื้อขายแบบ Trade report ที่มีมูลค่าตั้งแต่ 50 ล้านบาทขึ้นไป
  - เป็นรายการซื้อขายของบัญชีลูกค้าเท่านั้น
  - (2) เมื่อรายการของสมาชิกเป็นไปตามเงื่อนไข ให้ดำเนินการดังนี้:

| หัวข้อ                    | Buyer                                                                                        | Seller                                      |  |
|---------------------------|----------------------------------------------------------------------------------------------|---------------------------------------------|--|
| แจ้งผู้ที่เกี่ยวข้องเพื่อ | ก่อนวันชำระราคา Gross Settlement 1 วันทำการ                                                  |                                             |  |
| เตรียมความพร้อม           | 1. สมาชิกแจ้ง Settlement Bank ของตน โดยระบุ จำนวนรายการ จำนวนเงิน และวันที่                  |                                             |  |
|                           | ชำระราคา Gross Settlement                                                                    |                                             |  |
|                           | 2. สมาชิกแจ้ง TCH ผ่านทาง Email : <u>SecuritiesClearingDepartment@set.or.th</u> โดยระบุ      |                                             |  |
|                           | จำนวนรายการ จำนวนเงิน และวันที่ที่ชำระราคา Gross Settlement พร้อมทั้ง รายชื่อและ             |                                             |  |
|                           | เบอร์โทรศัพท์ของเจ้าหน้าที่ผู้ประสานงานของสมาชิก และเจ้าหน้าที่ธนาคารที่สมาชิก               |                                             |  |
|                           | -<br>ติดต่อ                                                                                  |                                             |  |
| สร้างรายการ และ           | <u>กรณีทำรายการล่วงหน้า</u>                                                                  |                                             |  |
| รับรองรายการ              | <ul> <li>สร้างรายการและคู่กรณีรับรองรายการ ภายในเวลา 20.00 น. เพื่อชำระราคาวันทำ</li> </ul>  |                                             |  |
|                           | การถัดไป                                                                                     |                                             |  |
|                           | <u>กรณีทำรายการ ณ วันชำระราคาแบบ Gross Settlement</u>                                        |                                             |  |
|                           | • รายการ Trade report ที่ยังไม่ถึงกำหนด Settlement Date (T และ T+1) : สามารถ                 |                                             |  |
|                           | สร้างรายการและคู่กรณีรับรองรายการได้ภายในเวลา 14.00 น. เพื่อชำระราคาแล้ว                     |                                             |  |
|                           | เสร็จภายใน 15.00 น.                                                                          |                                             |  |
|                           | <ul> <li>รายการ Trade report ที่ถึงกำหนด Settlement Date (T+2) แล้ว : สามารถสร้าง</li> </ul> |                                             |  |
|                           | รายการและคู่กรณีรับรองรายการได้ภายในเวลา 10.00 น. เพื่อชำระราคาแล้วเสร็จ                     |                                             |  |
|                           | ภายใน 12.30 น.                                                                               |                                             |  |
|                           | หน้าจอที่เกี่ยวข้อง ได้แก่                                                                   |                                             |  |
|                           | - Screen No. 3103 [Securities Deal Amendment Request]                                        |                                             |  |
|                           | - Screen No. 3111 [Securities Deal Amendment Approval]                                       |                                             |  |
| ณ วันที่ชำระราคา          | สมาชิกเตรียมเงินในบัญชี Settlement                                                           | สมาชิกเตรียมหุ้นในบัญชี Settlement (Client) |  |
| Gross Settlement          | ของสมาชิก และEmail แจ้ง TCH เรื่องการ                                                        | ของสมาชิก และEmail แจ้ง TCH เรื่องการดำรง   |  |
|                           | ดำรงเงินในบัญชีเพียงพอแล้ว หลังจากทำ                                                         | หุ้นในบัญชีเพียงพอแล้ว หลังจากทำรายการบน    |  |
|                           | รายการบนระบบ SET CLEAR แล้วเสร็จ                                                             | ระบบ SET CLEAR แล้วเสร็จ                    |  |
|                           | หลังจากนั้น TCH จะตรวจสอบจำนวนเงินและจำนวนหุ้น ก่อนที่จะอนุมัติรายการ และเมื่อ               |                                             |  |
|                           | รายการดำเนินการเสร็จเรียบร้อยแล้ว TCH                                                        | จะส่ง Email เพื่อให้สมาชิกตรวจสอบข้อมูล     |  |

| หัวข้อ           | Buyer                                                               | Seller |  |
|------------------|---------------------------------------------------------------------|--------|--|
| ตรวจสอบผลการชำระ | 1. ตรวจสอบผลการทำรายการผ่านหน้าจอ Screen no. 3110 [Securities Gross |        |  |
| ราคา Gross       | Settlement Status]                                                  |        |  |
| Settlement       | Step = Payment of securities                                        |        |  |
|                  | Status = Completed                                                  |        |  |
|                  | 2. ตรวจสอบจำนวนหุ้นในบัญชีและยอดเงินในระบบธนาคาร                    |        |  |

(รายละเอียดเพิ่มเติม: คู่มือ Gross Settlement

ปรากฏใน SETPortal >> Directory Service >> SETCLEAR BUSINESS >> Securities)

- Q2: กรณีสมาชิกทำรายการ Gross Settlement ในระบบ SET CLEAR และแจ้งมายัง TCH เรียบร้อยแล้ว สมาชิกสามารถยกเลิกการชำระราคาแบบ Gross Settlement เพื่อเปลี่ยนกลับเป็น Net Settlement ได้ หรือไม่
- Ans: สมาชิกขอยกเลิกรายการได้ในกรณีที่ TCH ยังไม่อนุมัติรายการ Gross Settlement เท่านั้น
- Q3: กรณีสมาชิกทำรายการ Gross Settlement ที่ผู้ซื้อและผู้ขายอยู่ภายในสมาชิกเดียวกัน ไม่ต้องเตรียมเงิน และหุ้นเพื่อ Settlement ได้หรือไม่
- Ans: สมาชิกต้องเตรียมเงินและหุ้นให้พร้อม เนื่องจากรายการ Gross Settlement เป็นการชำระราคาแบบทีละ รายการ TCH จึงต้องตรวจสอบความเพียงพอของหุ้นและเงินพร้อมก่อนการชำระราคา

FAQ: Trade Amendment, Trade Adjustment, Give-up/Take-up และ NVDR Adjustment Extension

Q1: หากมีการส่งรายการซื้อขายไม่ถูกต้อง สามารถแก้ไขรายการซื้อขายที่ระบบ SET CLEAR ได้หรือไม่

- Ans: ปัจจุบันสมาชิกสามารถแก้ไขรายการซื้อขายได้ โดย
  - (1) Trade Amendment ใช้ในการแก้ไขเลขที่บัญชี (Account Code) และประเภทผู้ซื้อขาย (Investor type)
  - (2) Trade Adjustment ใช้ในการแก้ไขประเภทของหลักทรัพย์ Local, NVDR และ Foreign

# Q2: หากต้องการใช้งาน Trade Amendment และ Trade Adjustment มีกำหนดเวลาการทำรายการอย่างไร

Ans: เงื่อนไขของการทำรายการ และหน้าจอที่เกี่ยวข้อง มีดังนี้

| หัวข้อ           | เงื่อนไขการทำรายการ                                  | หน้าจอระบบ SET CLEAR                            |
|------------------|------------------------------------------------------|-------------------------------------------------|
| Trade            | <u>กรณีแก้ไขในวันที่ซื้อขาย (T) หรือวันที่ T+1</u>   | Screen no. 3158 [Securities                     |
| Amendment        | <ul> <li>สามารถดำเนินการได้ภายใน 20.00 น.</li> </ul> | Trade Amend Request]                            |
|                  | <u>กรณีแก้ไขในวันครบกำหนดการชำระราคาและส่งมอบ</u>    | <ul> <li>Screen no. 3160 [Securities</li> </ul> |
|                  | <u>หลักทรัพย์ (T+2)</u>                              | Trade Amend Approval]                           |
|                  | <ul> <li>สามารถดำเนินการได้ภายใน 11.30 น.</li> </ul> |                                                 |
| Trade Adjustment | (1) การแก้ไขหลักทรัพย์ประเภท Local/ NVDR เป็น        | <ul> <li>Screen no. 3163 [Securities</li> </ul> |
|                  | Foreign หรือ Foreign เป็น Local (เฉพาะด้านซื้อ)      | Trade Adjustment Request]                       |
|                  | <u>กรณีแก้ไขในวันที่ซื้อขาย (T) หรือวันที่ T+1</u>   | <ul> <li>Screen no. 3164 [Securities</li> </ul> |
|                  | <ul> <li>สามารถดำเนินการได้ภายใน 20.00 น.</li> </ul> | Trade Adjustment Approval]                      |
|                  | <u>กรณีแก้ไขในวันครบกำหนดการชำระราคาและส่งมอบ</u>    |                                                 |
|                  | <u>หลักทรัพย์ (T+2)</u>                              |                                                 |
|                  | <ul> <li>สามารถดำเนินการได้ภายใน 11.30 น.</li> </ul> |                                                 |
|                  |                                                      |                                                 |
|                  | (2) การแก้ไขหลักทรัพย์ประเภท NVDR เป็น Local หรือ    |                                                 |
|                  | Local เป็น NVDR                                      |                                                 |
|                  | <u>กรณีแก้ไขในวันที่ซื้อขาย (T) หรือวันที่ T+1</u>   |                                                 |
|                  | <ul> <li>สามารถดำเนินการได้ภายใน 20.00 น.</li> </ul> |                                                 |
|                  | <u>กรณีแก้ไขในวันครบกำหนดการชำระราคาและส่งมอบ</u>    |                                                 |
|                  | <u>หลักทรัพย์ (T+2)</u>                              |                                                 |
|                  | <ul> <li>สามารถดำเนินการได้ภายใน 11.30 น.</li> </ul> |                                                 |
|                  | <u>กรณีแก้ไขรายการขายในวันครบกำหนดการชำระราคา</u>    |                                                 |
|                  | <u>และส่งมอบหลักทรัพย์ (T+2)</u>                     |                                                 |
|                  | <ul> <li>สามารถดำเนินการได้ภายใน 13.15 น.</li> </ul> |                                                 |
|                  |                                                      |                                                 |

- Q3: หากสมาชิกต้องการโอนรายการซื้อขายของลูกค้าไปให้สมาชิกรายอื่นทำการชำระราคาและส่งมอบ หลักทรัพย์แทนได้หรือไม่
- Ans: สามารถทำได้ โดยใช้งาน Give-up/ Take-up โดยที่สมาชิกทั้งสองฝ่ายต้องมี Give-up / Take-up Agreement ก่อนทำรายการ และต้องเป็นการโอนของลูกค้าผู้รับผลประโยชน์ทอดสุดท้ายเป็นราย เดียวกัน

# Q4: รูปแบบการทำรายการ Give-up/ Take-up เป็นอย่างไร

- Ans: สมาชิกสามารถทำการโอนรายการซื้อขายได้ 2 แบบ คือ
  - (1) กำหนดให้โอนรายการในลักษณะ Auto Give-up/ Take-up ไว้ล่วงหน้า กล่าวคือ
    - <u>สมาชิกผู้โอน (Give-up member)</u> : สามารถกำหนดการโอนโดยระบุสมาชิกผู้รับโอน เลขที่ บัญชีผู้โอน และหลักทรัพย์ในระบบ SET CLEAR ไว้ล่วงหน้า เมื่อมีรายการซื้อขายของได้ รายการซื้อขายตามเลขที่บัญชีที่กำหนดไว้ ระบบจะทำการโอนไปยังสมาชิกผู้รับโอนโดย อัตโนมัติ
    - <u>สมาชิกผู้รับโอน (Take-up member)</u> : สามารถกำหนดรายการรับโอนโดยระบุสมาชิกผู้โอน เลขที่บัญชีผู้โอน เลขที่บัญชีผู้รับโอน ประเภทนักลงทุน และหลักทรัพย์ในระบบ SET CLEAR ไว้ล่วงหน้า เมื่อมีรายการซื้อขายของผู้โอนตามข้อมูลกำหนดไว้ ระบบจะรับโอนรายการซื้อขาย ดังกล่าวโดยอัตโนมัติ
  - (2) สมาชิกผู้โอน หรือผู้รับโอน ทำรายการโอน/รับโอนรายการซื้อขายในลักษณะ Manual

# Q5: เงื่อนไขและกำหนดเวลาการทำรายการ Give-up/ Take-up เป็นอย่างไร

Ans: เงื่อนไขการทำรายการ และหน้าจอที่เกี่ยวข้อง มีดังนี้

|                     | Manually Give-up/ Take-up                                                    | Auto Give-up/ Take-up                |  |
|---------------------|------------------------------------------------------------------------------|--------------------------------------|--|
| เงื่อนไขการทำรายการ | สมาชิกผู้โอนและผู้รับโอนแจ้งรายละเอียด สมาชิกผู้โอน สมาชิกผู้รับโอน เลขที่   |                                      |  |
|                     | บัญชีผู้โอน/รับโอน ชื่อหลักทรัพย์ และเหตุผลในการทำ Give-up/Take-up รวมทั้ง   |                                      |  |
|                     | ยืนยันว่าผู้โอนและผู้รับโอนมีผู้รับผลประโยชน์ทอดสุดท้ายเป็นรายเดียวกัน พร้อม |                                      |  |
|                     | แนบสำเนา Give-up / Take-up Agreement มายัง TCH ล่วงหน้าอย่างน้อย 3 วัน       |                                      |  |
|                     | ทำการ ผ่าน Email: <u>SecuritiesClearingDepartment@set.or.th</u>              |                                      |  |
| กำหนดเวลาการทำ      | สมาชิกผู้โอนและผู้รับโอนสามารถทำ                                             | สมาชิกผู้โอนและผู้รับโอนกำหนด        |  |
| รายการ              | รายการได้โดยสมาชิกเอง                                                        | ข้อมูล (Configuration) ที่เกี่ยวข้อง |  |
|                     | <u>กรณีโอนในวันที่ซื้อขาย (T) หรือวันที่ T+1</u>                             | กับการโอน และรับโอน ภายใน            |  |
|                     | <ul> <li>สามารถดำเนินการได้ภายใน 20.00 น.</li> </ul>                         | 17.00 น. พร้อมทั้งแจ้งให้ TCH        |  |
|                     | <u>กรณีโอนในวันครบกำหนดการชำระราคา</u>                                       | พิจารณาอนุมัติ                       |  |
|                     | <u>และส่งมอบหลักทรัพย์ (T+2)</u>                                             |                                      |  |
|                     | สามารถดำเนินการได้ภายใน 11.30 น.                                             |                                      |  |
| หน้าจอในระบบ        | • หน้าจอ 3204 [Securities Trade Give-                                        | • หน้าจอ 3201 [Automatic Give-       |  |
| SET CLEAR           | up Request]                                                                  | up Configuration                     |  |

| Manually Give-up/ Take-up        | Auto Give-up/ Take-up    |
|----------------------------------|--------------------------|
| • หน้าจอ. 3206 [Securities Give- | • หน้าจอ 3202 [Automatic |
| up/Take-up Approval]             | Allocation/ Take-up      |
| • หน้าจอ 3208 [Securities Give-  | Configuration]           |
| up/Take-up Listing]              |                          |

(รายละเอียดเพิ่มเติม: คู่มือ Give-up /Take up

ปรากฏใน SETPortal >> Directory Service >> SETCLEAR BUSINESS >> Securities)

- Q6: หากพบว่ารายการที่ Settlement ไปแล้ว เป็นการซื้อขายผิดประเภทหลักทรัพย์ สมาชิกสามารถแก้ไขได้ อย่างไรบ้าง
- Ans: สมาชิกสามารถแก้ไขประเภทหลักทรัพย์จาก Local เป็น NVDR หรือ NVDR เป็น Local ได้เท่านั้น โดยใช้งานที่ NVDR Adjustment Extension และเลือกรายการที่ Settlement ไปแล้ว โดยมีเงื่อนไขของ การทำรายการ ดังนี้

| งาน                             | เงื่อนไขการทำรายการ                                                                                                    | หน้าจอระบบ SET CLEAR                                                                                                    |
|---------------------------------|----------------------------------------------------------------------------------------------------|----------------------------------------------------------------------------------------------------|
| NVDR<br>Adjustment<br>Extension | <ul> <li>ไม่มีการแก้ไขรายการก่อนการ Settlement</li> <li>เป็นรายการซื้อขายย้อนหลังที่ไม่เกิน 3 เดือน</li> <li>เป็นหลักทรัพย์ที่ไม่เคยใช้สิทธิปิดสมุดทะเบียน<br/>ประเภทใดๆ มาก่อน</li> <li>สามารถดำเนินการได้ภายใน 19.00 น. ของวันที่ทำ<br/>รายการ</li> <li>ต้องมีหุ้น Local หรือ NVDR พร้อมในบัญชี</li> <li><u>กรณีต้องการแก้ไขจาก Local เป็น NVDR</u><br/>เลือก Deal ซื้อ Local หรือ Deal ขาย NVDR</li> <li>กรณีต้องการแก้ไขจาก NVDR เป็น Local</li> <li>เลือก Deal ซื้อ NVDR หรือ Deal ขาย Local</li> </ul> | <ul> <li>หน้าจอ 3165 [Securities</li> <li>NVDR Adjustment Extension</li> <li>Request]</li> <li>หน้าจอ 3166 [Securities</li> <li>NVDR Adjustment Extension</li> <li>Approval]</li> </ul> |

FAQ : ค่าความเสี่ยงในระบบการชำระราคาและส่งมอบหลักทรัพย์ประจำวัน Early Warning (EWS)

การ Monitor ค่าความสี่ยง (EWS)

- Q1: สมาชิกสามารถตรวจสอบค่าความเสี่ยง EWS เพื่อเตรียมหลักประกันที่อาจถูกเรียก หรือ หลักประกัน ส่วนเกินที่อาจถอนได้ ได้อย่างไร
- Ans: สมาชิกสามารถตรวจสอบค่าความเสี่ยงได้จากระบบ SET CLEAR หน้าจอ 9966 [Securities Market Risk Collateral Call] ดังนี้
  - รอบ Preliminary สามารถเลือกได้จากรอบเวลา 9:45, 10:45, 12:45, 13:45, 14:45, 15:45, 16:45 และ 17:10
    - แสดงข้อมูลค่าความเสี่ยงที่คาดว่าจะถูกเรียกวางหลักประกัน ที่คอลัมน์ Potential Call
    - คำนวณหลักประกันส่วนเกินที่คาดว่าขอถอนคืนได้ จากข้อมูลในคอลัมน์ Collateral Submitted
       หักด้วย Collateral Requirement
  - รอบ Official สามารถเลือกได้จากรอบเวลา 11:45 และ EOD
    - O รอบ 11.45
      - (1) แสดงข้อมูลหลักประกันที่คาดว่าจะถูกเรียกวางหลักประกัน โดยตรวจสอบได้ที่คอลัมน์Collateral Call
      - (2) คำนวณหลักประกันส่วนเกินที่สามารถขอถอนคืนในรอบที่ 2 ได้จากข้อมูลในคอลัมน์Collateral Submitted หักด้วย Collateral Requirement
    - o รอบ EOD
      - แสดงข้อมูลค่าความเสี่ยงที่ถูกเรียกวางหลักประกันที่ในวันทำการถัดไป โดยตรวจสอบ ได้ในคอลัมน์ Collateral Call
      - (2) คำนวณหลักประกันส่วนเกินที่สามารถขอถอนคืนได้ ในวันทำการถัดไป ได้จากข้อมูล ในคอลัมน์ Collateral Submitted หักด้วย Collateral Requirement

การจำลอง (Simulation) มูลค่าหลักประกันที่ต้องวาง / หลักประกันส่วนเกินที่ถอนได้

- Q1: สมาชิกสามารถประมาณมูลค่าหลักประกันที่อาจถูกเรียก หรือหลักประกันส่วนเกิน สำหรับค่าความเสี่ยง EWS จากธุรกรรมซื้อขายหลักทรัพย์ที่คาดว่าจะเกิดขึ้นได้อย่างไร
- Ans: สมาชิกสามารถทำการ Simulation ค่าความเสี่ยง EWS โดย
  - <u>เพิ่ม</u> รายการซื้อขายหลักทรัพย์จากเดิมที่มีอยู่ (รอชำระราคาและส่งมอบหลักทรัพย์) เพื่อประมาณ มูลค่าหลักประกันที่ต้องวาง
  - <u>ลด</u> รายการซื้อขายหลักทรัพย์จากเดิมที่มีอยู่ (รอชำระราคาและส่งมอบหลักทรัพย์) เพื่อประมาณ หลักประกันส่วนเกินที่อาจถอนได้ หน้าจอที่เกี่ยวข้อง ได้แก่
     หน้าจอ 9943 [Input Transactions for EWS Simulation]
     หน้าจอ 9944 [EWS Simulation Result]

การวางและถอนหลักประกันค่าความเสี่ยง (EWS)

- Q1: การวางหลักประกันเป็นหุ้นกับวางหลักประกันเป็นหุ้นรอส่งมอบเพื่อเป็นหลักประกันค่าความเสี่ยง EWS แตกต่างกันอย่างไร
- Ans: มีความแตกต่างกัน ดังนี้

|                     | หลักประกันเป็น <mark>หุ้น</mark>   | หลักประกันเป็น <mark>หุ้นรอส่งมอบ</mark>    |
|---------------------|------------------------------------|---------------------------------------------|
| Haircut             | มี Haircut                         | ไม่มี Haircut                               |
| คำนวณ Limit         | คำนวณร่วมก <b>ับสมาชิกรายอ</b> ื่น | ไม่คำนวณร่วมกับสมาชิกรายอื่น                |
| การกำหนด Limitหุ้น  | ตามสัดส่วนของประเภท                | จำนวนหันที่ฝากต้องไม่กินภาระขายสุทธิที่     |
| ที่ฝากเป็น          | หลักทรัพย์ (Concentration          | จะครบกำหนดในวัน Settlement date             |
| หลักประกัน          | Limit) ที่ TCH ประกาศ              | <u>หมายเหตุ</u> : คำนวณจากรายการซื้อขายหุ้น |
|                     |                                    | ครอบคลุม -Trade/ Deal Amendment/            |
|                     |                                    | Adjustment, Give up/ Take up                |
|                     |                                    | แต่ไม่รวมรายการ Settlement Delegation       |
|                     |                                    | และภาระอื่นๆ เช่น Return SBL with           |
|                     |                                    | SettlementและPending Settlement)            |
| การหักโอนหุ้นที่วาง | - ไม่สามารถทำได้                   | กรณีถึงวัน Settlement Date ตามที่ฝากหุ้น    |
| เป็นหลักประกัน ไป   | สมาชิกต้องทำรายการถอน              | นั้น ระบบงานของ TCH จะโอนหุ้นคืน            |
| Settlement          | หลักประกันในระบบ SET               | อัตโนมัติไปยังบัญชี Settlement              |
|                     | CLAR โดย TCH จะโอนหุ้น             | (Proprietary/Client) ที่ระบุไว้ตอนฝาก เพื่อ |
|                     | คืนที่บัญชี Settlement             | ใช้ในการ Settlement รอบปกติ โดยสมาชิก       |
|                     | Proprietary เท่านั้น               | ไม่ต้องทำรายการขอถอนหุ้นหลักประกันคืน       |

- Q2: หากสมาชิกต้องการวางหลักประกันค่าความเสี่ยง EWS เป็นหุ้นรอส่งมอบ จะต้องดำเนินการอย่างไร
- Ans: เมื่อสมาชิกตรวจสอบแล้วว่าหุ้นดังกล่าวสามารถวางเป็นหลักประกันประเภทหุ้นรอส่งมอบได้ ให้ดำรงหุ้น ที่ต้องการวางเป็นหลักประกันที่บัญชี Settlement Proprietary ของสมาชิกในระบบงาน CSD หลังจาก นั้น จึงทำรายการบนระบบ SET CLEAR หน้าจอ 5225 [Margin for Settlement Collateral Deposit]
- Q3: สมาชิกต้องการวางหลักประกันค่าความเสี่ยง EWS เป็นหุ้นที่ไม่มีภาระส่งมอบจะต้องดำเนินการอย่างไร
- Ans: สมาชิกดำเนินการ ดังนี้
  - 1. ตรวจสอบ Limit ของหุ้นที่ต้องการฝากจากระบบ SET CLEAR หน้าจอ 5328 [Collateral Instrument Limit Status for Margin Coverage]
  - ดำรงหุ้นที่ต้องการวางเป็นหลักประกันที่บัญชี Settlement Proprietary ของสมาชิกในระบบงาน CSD
  - 3. ทำรายการฝากหุ้นในระบบ SET CLEAR หน้าจอ [5208] Collateral Deposit

- Q4: หากสมาชิกต้องการถอนหุ้นที่วางเป็นหลักประกันเพื่อนำไปใช้ในการส่งมอบหลักทรัพย์ จะต้องทำ อย่างไร
- Ans: กรณีสมาชิกยังคงมีค่าความเสี่ยง สมาชิกต้องแลกเปลี่ยนหลักประกัน โดยการนำทรัพย์สินประเภทอื่น ได้แก่ เงินสดสกุลเงินบาท หุ้นสามัญอื่น พันธบัตรรัฐบาลไทยและพันธบัตรธนาคารแห่งประเทศไทย มา วางโดยมูลค่าของทรัพย์สินใหม่หลังหักค่าความเสี่ยง (Haircut rate) ต้องไม่ต่ำกว่ามูลค่าของหุ้นหลังหัก ค่าความเสี่ยง (Haircut rate) ที่จะขอถอนออกไป จึงจะสามารถถอนหุ้นออกได้ และจะต้องดำเนินการ ดังนี้
  - (1) <u>การแลกเปลี่ยนหุ้น</u>: สมาชิกทำรายการแลกเปลี่ยนหุ้นได้จากระบบ SETCLEAR ที่หน้าจอ Screen no. 5214 [Collateral Exchange] โดยระบุชื่อหุ้นและจำนวนหุ้นที่ต้องการฝากและหุ้นที่ต้องการถอน ออก
  - (2) <u>นำเงินมาแลกหุ้น</u>: สมาชิกทำรายการฝากเงินสดสกุลเงินบาทเข้าบัญชีของ TCH ตาม Settlement Bank ที่สมาชิกใช้บริการ และทำรายการฝากเงินผ่านระบบ SETCLEAR ที่หน้าจอ 5201 [Cash deposit] และแจ้ง TCH อนุมัติรายการฝาก จากนั้นจึงทำรายการถอนหุ้นที่วางเป็นหลักประกัน ที่ หน้าจอ. 5210 [Collateral Withdrawal]

กรณีสมาชิกไม่มีค่าความเสี่ยงแล้ว สามารถขอถอนหลักประกันส่วนเกินได้จากระบบ SET CLEAR หน้าจอ 5210 [Collateral Withdrawal]

รอบเวลาการวางและถอนหลักประกันเป็นไปตามประกาศ TCH เรื่องกำหนดระยะเวลาการ ให้บริการงานของสำนักหักบัญชี : <u>https://www.set.or.th/rulebook/#/regulation/content/26325</u>

(รายละเอียดเพิ่มเติม: คู่มือ การดำเนินการที่เกี่ยวข้องกับ EWS\_V2 ปรากฏใน SETPortal >> Directory Service >> SETCLEAR BUSINESS >> Securities) FAQ: เงินกองทุนทดแทนความเสียหายในระบบชำระราคาและส่งมอบหลักทรัพย์ (Clearing Fund)

- Q1: เงินสมทบรายเดือนกองทุนทดแทนความเสียหายในระบบชำระราคาและส่งมอบหลักทรัพย์ (Clearing Fund) ของสมาชิกคำนวณมาจากอะไร
- Ans: เงินสมทบรายเดือน Clearing Fund ของสมาชิกคำนวณโดยใช้หลักเกณฑ์

เงินสมทบรายเดือน = อัตราเงินสมทบรายเดือน \* มูลค่าการซื้อขายหลักทรัพย์สุทธิ (Net Trading) รายเดือน

- อัตราเงินสมทบรายเดือน จะพิจารณาจากมูลค่าความเสียหายรวมจากการเปลี่ยนแปลงด้านราคา ตลาดของหลักทรัพย์ (Mark to-Market Exposure) และมูลค่าความเสียหายรวมสูงสุดที่อาจจะเกิดขึ้น ณ ระดับความเชื่อมั่นที่กำหนด (Value at Risk) ของสมาชิกในไตรมาสที่ผ่านมา
- เงินสมทบรายเดือนขั้นต่ำไม่น้อยกว่า 1,000 บาท (ไม่ว่าสมาชิกจะมูลค่าการซื้อขายหลักทรัพย์สุทธิ ในเดือนที่คำนวณเงินสมทบนั้นหรือไม่)
- สมาชิกสามารถเรียกดูเงินสมทบรายเดือนและอัตราเงินสมทบรายเดือน Clearing Fund ได้จากระบบ SET CLEAR หน้าจอ 9709 [Clearing Fund Contribution Amount]

# Q2: สมาชิกสามารถเรียกดูเงินสมทบกองทุนฯ และผลประโยชน์เงินกองทุนฯ (Clearing Fund) ได้จากที่ใด

Ans: สมาชิกสามารถดูข้อมูลเงินกองทุน Clearing Fund ได้จากระบบ SET CLEAR

- หน้าจอ 5313 [Asset Holdings] เพื่อเรียกดูเงินกองทุน Clearing Fund สะสมของสมาชิก
  - Settlement Domain : ระบุ Securities Domain
  - Coverage : ระบุ Clearing Fund
- หน้าจอ 5516 [Monthly SD and CF Report] เพื่อเรียกดูผลประโยชน์ Clearing Fund รายเดือน
  - Settlement Domain : ระบุ Securities Domain
  - Month : ระบุ เดือน ที่ต้องการเรียกดูผลประโยชน์
- หน้าจอ 5519 [Semi-Annual SD and CF Report] เพื่อดูผลประโยชน์ Clearing Fund ราย 6 เดือน
  - Settlement Domain : ระบุ Securities Domain
  - Year : ระบุ ปี ที่ต้องการเรียกดูผลประโยชน์
  - Semi Annual Type : ระบุ First Half Year หรือ Second Half Year

# FAQ: การซื้อเพื่อส่งมอบหลักทรัพย์ที่ผิดนัด (Buy-in)

- Q1: หากสมาชิกต้องการเพิ่มหรือลดเจ้าหน้าที่ในการรับข้อมูลการ Buy-in จะต้องทำอย่างไร
- Ans: สมาชิกสามารถเพิ่มหรือลด Email เจ้าหน้าที่ได้โดยสมาชิกเองที่ระบบ SET CLEAR หน้าจอ 1133 [Additional Email by Participant] โดยระบุ Market Type = Securities
- Q2: กรณีสมาชิกมีการผิดนัดหุ้นและต้องการทราบว่ามีใครมาเสนอขายรายการ Buy-in หรือไม่สามารถ ตรวจสอบจากที่ใด
- Ans: สมาชิกตรวจสอบว่ารายการที่ผิดนัด มีสมาชิกเสนอขาย Buy-in ได้ที่ระบบ SET CLEAR หน้าจอ 4753 [Buy-In List] ที่คอลัมภ์ Offer Quantity
- Q3: กรณีที่สมาชิกประสงค์ขายหลักทรัพย์ Buy-in กับ TCH จะต้องเข้ามาทำรายการ Offer ที่ระบบ SET CLEAR ที่หน้าจอใดและต้องใช้ราคาใดในการส่งคำสั่งขาย
- Ans: สมาชิกสามารถขายหลักทรัพย์ Buy-in ต้องเป็นสมาชิกที่ทำสัญญา Buy-in กับ TCH เท่านั้น โดยมี ขั้นตอนการทำรายการ ดังนี้
  - ทำรายการ Offer Buy-in ที่ระบบ SET CLEAR หน้าจอ 4754 [Buy-in Offer-Request] และหน้าจอ 4755 [Buy-in Offer-Approve]
  - เมื่อสมาชิกได้รับยืนยันรายการขายจากสำนักหักบัญชีที่เวลา 11.30 น.แล้ว ให้สมาชิกส่งคำสั่งซื้อ ขายที่ระบบซื้อขายภายในเวลา 11.30 – 12.30 น. ของวันที่ทำรายการ โดยใช้ราคาที่หน้าจอ 4757 [Buy-In Result] เลือกรอบ Preliminary

ราคา Buy-in เป็นไปตามประกาศของสำนักหักบัญชี เรื่อง การซื้อเพื่อส่งมอบหลักทรัพย์ที่ผิดนัด (Buy-in) https://www.set.or.th/tch/th/equity/rules/Buyin\_T2\_151062\_TH.pdf

# Q4: การชำระราคาและส่งมอบหลักทรัพย์รายการ Buy-in แยกต่างหากกับการชำระราคาและส่งมอบปกดิ หรือไม่

Ans: การชำระราคารายการ Buy-in จะรวมกับการชำระราคาปกติโดย ณ วันที่ Buy-in สมาชิกต้องส่งมอบหุ้น สำหรับรายการ Buy-in เวลา 13.25 น. และมีกำหนดเวลาชำระราคาที่ 14.00 น.

#### FAQ: ผิดนัดส่งมอบหลักทรัพย์ (Securities Default)

- Q1: สมาชิกสามารถตรวจสอบรายการผิดนัดหลักทรัพย์ที่ระบบ SET CLEAR ที่หน้าจอใด เวลาใด
- Ans: สมาชิกสามารถตรวจสอบได้ที่ระบบ SET CLEAR หน้าจอ 4853 [Securities Default Position] เวลาประมาณ 13.40 น. สำหรับผล Settlement รอบ 1 และประมาณ 15.20 น. สำหรับผลการ Settlement รอบ 2
- Q2: สมาชิกสามารถตรวจสอบรายการ Pending Receive ในระบบ SET CLEAR ที่หน้าจอใด เวลาใด
- Ans: สมาชิกสามารถตรวจสอบได้ที่ระบบ SET CLEAR หน้าจอ 4862 [Securities Pending Receiving Position] เวลาประมาณ 13.40 น. สำหรับผล Settlement รอบ 1 และประมาณ 15.20 น. สำหรับผลการ Settlement รอบ 2
- Q3: สมาชิกสามารถตรวจสอบค่าปรับผิดนัดส่งมอบหลักทรัพย์ ในระบบ SET CLEAR ที่หน้าจอใด
- Ans: สมาชิกตรวจสอบที่หน้าจอ 4858 [Securities Default Penalty Detail] และ 4857 [Securities Default Penalty]
- Q4: ผู้ผิดนัดทำรายการส่งมอบหลักทรัพย์ที่ผิดนัดในระบบ SET CLEAR ที่หน้าจอใด
- Ans: สมาชิกทำรายการส่งมอบหลักทรัพย์ที่ผิดนัด ที่ระบบ SET CLEAR -หน้าจอ 4855 [Return Securities Defaulted – Request] -หน้าจอ 4856 [Return Securities Defaulted – Approve]

(รายละเอียดเพิ่มเติม: คู่มือ ดำเนินการเกี่ยวกับการผิดนัดส่งมอบ ปรากฏใน SETPortal >> Directory Service >> SETCLEAR BUSINESS >> Securities)

- Q5: สมาชิกผิดนัดส่งมอบหลักทรัพย์ สามารถตรวจสอบ Cash Settlement ในระบบ SET CLEAR ที่หน้าจอใด
- Ans: สมาชิกตรวจสอบที่ระบบ SET CLEAR หน้าจอ 4854 [Securities Default Ledger]
- Q6: สมาชิกผู้รอรับหลักทรัพย์ สามารถตรวจสอบ Cash Settlement ในระบบ SET CLEAR ที่หน้าจอใด
- Ans: สมาชิกตรวจสอบที่ระบบ SET CLEAR หน้าจอ 4866 [Reconcile Pending for Pending Receive Side]

### FAQ: การยืมและให้ยืมหลักทรัพย์ (SBL)

- Q1: สมาชิกสามารถตรวจสอบรายการ SBL ที่ระบบ SET CLEAR ที่หน้าจอใด เวลาใด
- Ans: สมาชิกสามารถตรวจสอบรายการ SBL ได้ที่ระบบ SET CLEAR หน้าจอ 4655 [Borrower Position Management] Settlement รอบ 1 เวลาประมาณ 13.40 น. และรอบ EOD เวลาประมาณ 19.00 น.
- Q2: สมาชิกสามารถตรวจสอบค่าธรรมเนียมจากรายการ SBL ในระบบ SET CLEAR ที่หน้าจอใด
- Ans: สมาชิกตรวจสอบได้ที่ระบบ SET CLEAR หน้าจอ 4514 [SBL Rental Fee]
- Q3: สมาชิกทำรายการส่งมอบหลักทรัพย์สำหรับรายการ SBL ในระบบ SET CLEAR ที่หน้าจอใด
- Ans: สมาชิกสามารถทำรายการส่งมอบหลักทรัพย์ของรายการ SBL ที่ระบบ SET CLEAR ได้ที่ -หน้าจอ 4659 [Return SBL Request] -หน้าจอ 4660 [Return SBL Approve]

(รายละเอียดเพิ่มเติม: คู่มือ ดำเนินการเกี่ยวกับการผิดนัดส่งมอบ ปรากฏใน SETPortal >> Directory Service >> SETCLEAR BUSINESS >> Securities)